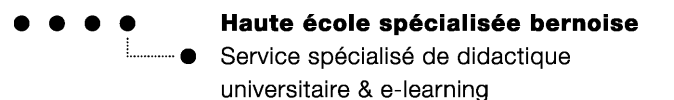

# Télécharger plusieurs fichiers sous forme de fichier ZIP

## But

Vous apprenez dans ce chapitre

- 1) comment créer un fichier ZIP à partir de plusieurs fichiers, respectivement à partir de dossiers complets
- 2) comment télécharger un fichier ZIP de votre disque dur vers un cours Moodle
- 3) comment décompacter un fichier ZIP

#### 1) Créer un fichier ZIP

Vous voulez télécharger dans votre cours plusieurs fichiers, respectivement des dossiers complets (y compris sous-dossiers) d'un coup. Pour ce faire, vous devez d'abord créer un fichier ZIP afin de pouvoir télécharger le tout comme un seul fichier.

Dans l'exemple suivant, le dossier « sample » doit être compacté, y compris tous les sous-dossiers, en un seul fichier ZIP. Les explications font références au logiciel 7-Zip, qui est le standard installé sur les ordinateurs personnels de la HESB – les autres logiciels ZIP fonctionnent de la même manière.

Activez avec la souris le nom du dossier voulu, faites un clic droit et choisissez l'option : « 7-ZIP », puis : Ajouter à « sample.zip » (ill. 1).

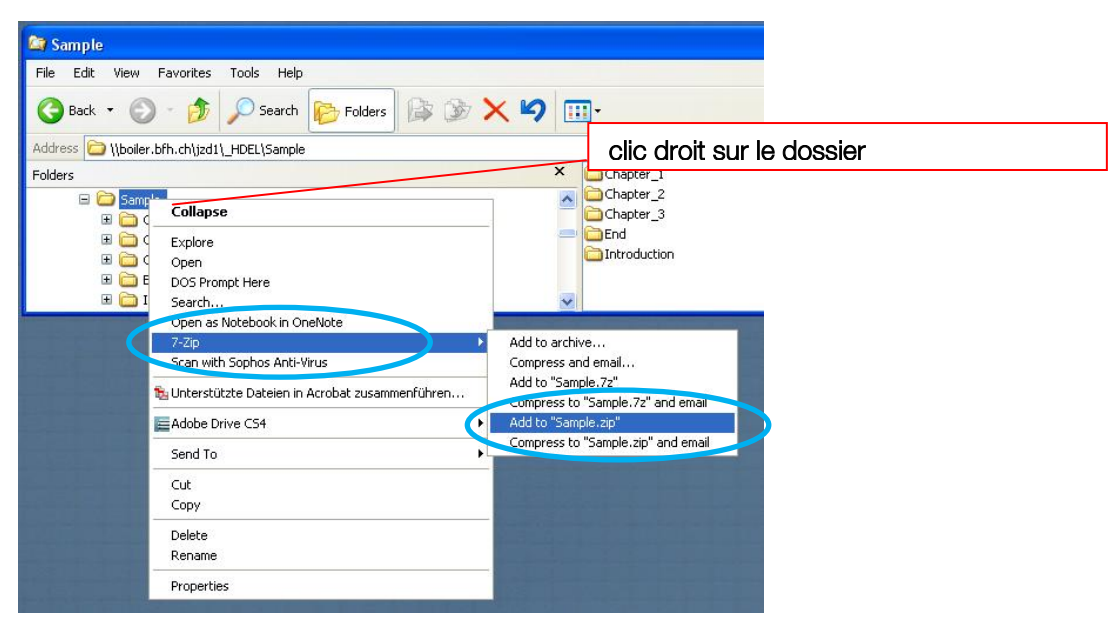

Illustration 1: créer un fichier ZIP avec 7-Zip

En dessous du dossiers « Sample » apparait maintenant un nouveau dossier portant le nom «Sample.zip » (ill. 2).

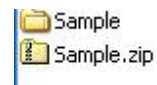

Illustration 2: nouveau dossier ZIP

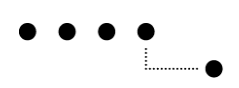

### 2) Télécharger un dossier ZIP dans Moodle

Vous pouvez importer ce fichier ZIP dans Moodle comme un simple fichier.

Vous devez auparavant ajouter un dossier à votre cours : choisissez dans un bloc de cours le menu dépliant « ajouter une ressource » et là, l'option « Dossier » (ill. 3).

| 1 | Ajouter une ressource                                          | □<br>♀<br>●  |
|---|----------------------------------------------------------------|--------------|
| 2 | Dossier Etiquetto Fichier Livre Page Paquetage IMS Content URL | □<br>\$<br>* |

Illustration 3: page de cours - Ajouter une ressource > Option : Dossier

Dans le formulaire « Ajouter Dossier », vous téléchargez maintenant le dossier ZIP à l'aide de l'interface « *Ajouter… »* dans le dossier correspondant (ill. 4).

| Généraux          |                                                                                   |                     |
|-------------------|-----------------------------------------------------------------------------------|---------------------|
| Nom*              | Sample nouveau                                                                    |                     |
| Description       | Police - Taille police - Paragraphe A 🏠 🗐                                         |                     |
|                   | B / U ARC X, X <sup>2</sup> ≣ Ξ Ξ I / 2 1 1 1                                     |                     |
|                   | 三 三 三 章 章 🧼 🍏 💆 📕 💹 Ω 🚮 💷 🂝                                                       |                     |
|                   |                                                                                   |                     |
|                   |                                                                                   |                     |
|                   |                                                                                   |                     |
|                   |                                                                                   |                     |
|                   |                                                                                   |                     |
|                   |                                                                                   |                     |
|                   |                                                                                   |                     |
|                   |                                                                                   |                     |
|                   |                                                                                   |                     |
|                   | Chemin: p                                                                         |                     |
| Contenu           |                                                                                   | Aiguter fichier ZIP |
| Fichiers          | Chemin, Dateien                                                                   |                     |
| (                 | Ajouter Gréer un dossier Tout télécharger Taille maximale des nouveaux fichiers : |                     |
|                   | 50%                                                                               |                     |
|                   | Sample.zip 🗉                                                                      |                     |
|                   |                                                                                   |                     |
| Réglages commu    | ns aux modules                                                                    |                     |
|                   | Afficher éléments supplémentaires                                                 |                     |
| Visible           | Afficher 💌                                                                        |                     |
| Numéro            |                                                                                   |                     |
| d'identification  |                                                                                   |                     |
| •                 |                                                                                   |                     |
| Eprogiation at ra | unit au anual Europistury et efficher Annulau                                     |                     |

#### ❑Ajouter Dossier à Section 1

Enregistrer et revenir au cours Enregistrer et afficher Annuler

Illustration 4: Formulaire « Ajouter Dossier » – Ajouter fichier ZIP

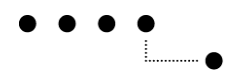

### 3) Décompacter un fichier ZIP

Cliquez sur l'icône rectangulaire à droite, à côté du nom du fichier et choisissez l'option « Décompacter » (ill. 5).

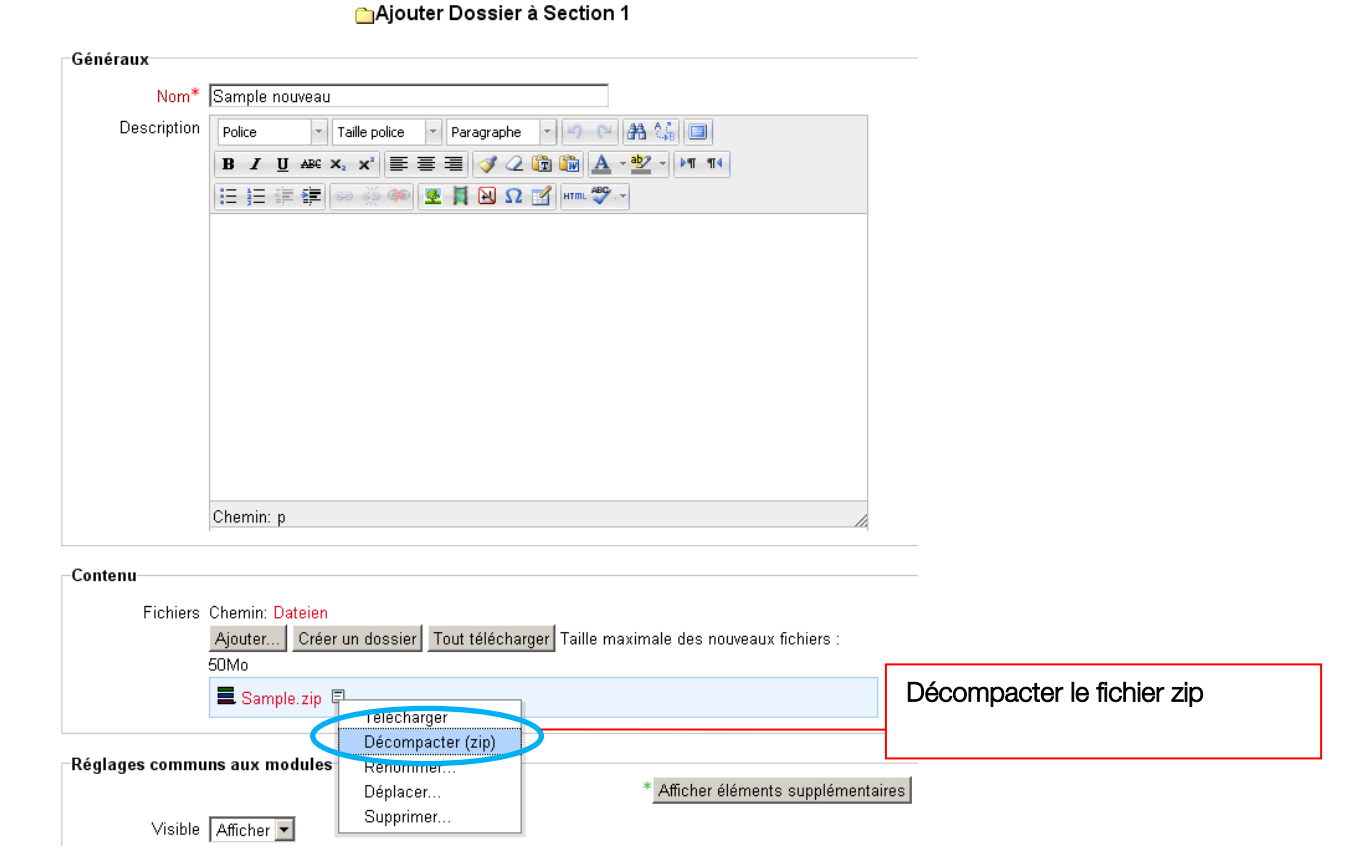

Illustration 5: Formulaire pour ajouter des fichiers – Ajouter un fichier ZIP

Moodle décompacte maintenant tous les fichiers vers votre dossier actuel !

Vous pouvez ensuite supprimer le fichier ZIP étant donné qu'on en a plus besoin (ill. 6).

| Contenu                      |                               |  |  |
|------------------------------|-------------------------------|--|--|
| contenta                     |                               |  |  |
| Fichiers Chemin: Dateien     |                               |  |  |
| Ajouter Créer                | r un dossier Tout télécharger |  |  |
| 50Mo                         |                               |  |  |
|                              |                               |  |  |
| 🛄 Sample 🗉 🔔                 |                               |  |  |
|                              |                               |  |  |
| Sample.zip                   | Télécharger                   |  |  |
|                              | Décompacter (zip)             |  |  |
| Réglages communs aux modules | Renommer                      |  |  |
|                              | Déplacer                      |  |  |
| Visible Afficher 🔻 🗸         | Supprimer                     |  |  |
|                              |                               |  |  |

Illustration 6: dossier décompacté - le fichier ZIP peut être supprimé

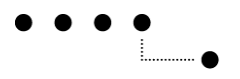

Vous revenez à la page de cours en cliquant sur l'interface « Enregistrer et revenir au cours ».

Si vous cliquez maintenant sur le dossier nouvellement créé, les fichiers décompactés apparaissent sur une nouvelle page :

| Sample neu         |  |  |
|--------------------|--|--|
| 😑 Sample           |  |  |
| 🖨 Chapter_1        |  |  |
| -Demo_Excel-1.xlsx |  |  |
| Demo_PDF-1.pdf     |  |  |
| Demo_Word-1.docx   |  |  |
| -Chapter_2         |  |  |
| -Demo_Excel-2.xlsx |  |  |
| Demo_PDF-2.pdf     |  |  |
| Demo_Word-2.docx   |  |  |
| 🖨 Chapter_3        |  |  |
| -Demo_Excel-3.xlsx |  |  |
| Demo_PDF-3.pdf     |  |  |
| Demo_Word-3.docx   |  |  |
| 🖨 End              |  |  |
| Demo_Excel-4.xlsx  |  |  |
| Demo_PDF-4.pdf     |  |  |
| Demo_Word-4.docx   |  |  |
| Introduction       |  |  |
| -Demo_Excel-0.xlsx |  |  |
| Demo_GIF-0.gif     |  |  |
| Demo_JPG-0.jpg     |  |  |
| Demo_MP-4.mp4      |  |  |
| Demo_pdf-0.pdf     |  |  |
| Demo_Word-0.docx   |  |  |

#### Sample neu